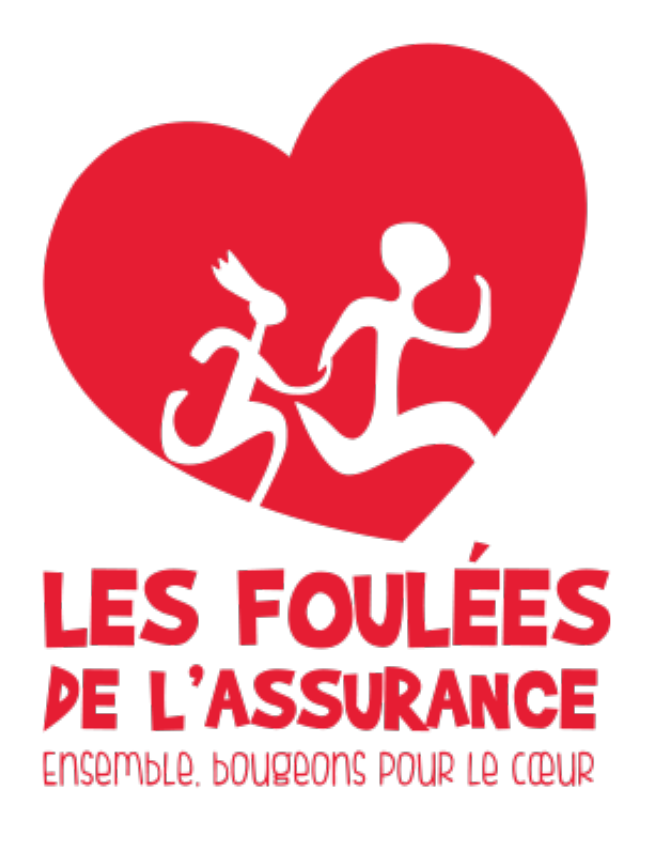

**Guide Utilisateur** 

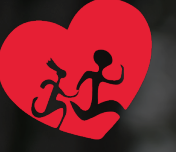

 $\left(\leftarrow\right)$ 

àd.

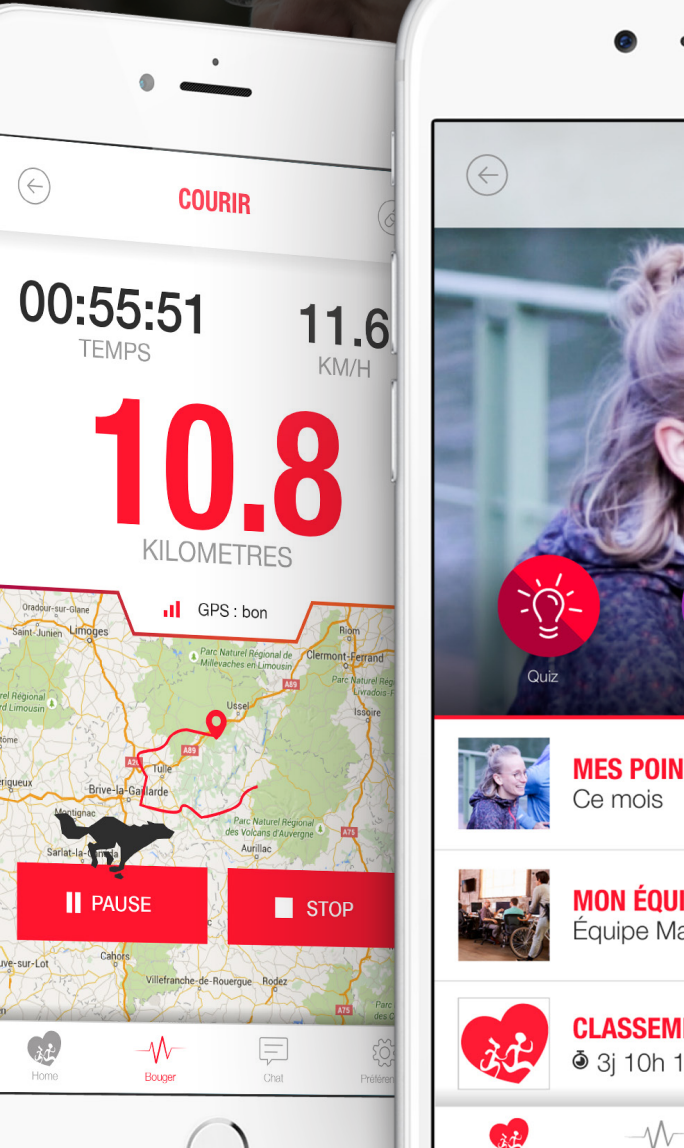

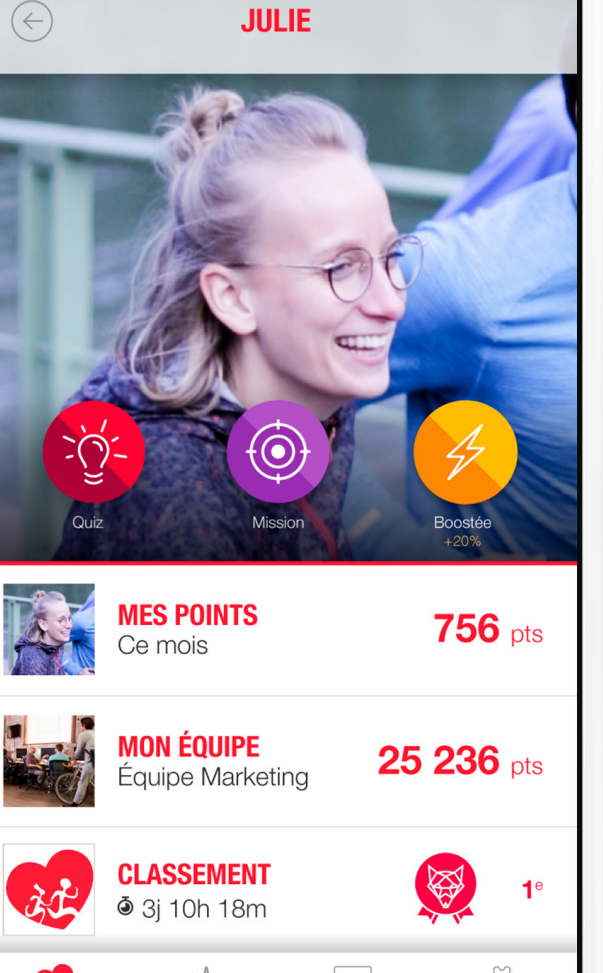

# **COMPATIBILITÉ SMARTPHONE**

FDA2019 est disponible sur :

nger

• Android - à partir de la version 4.1 • iPhone - à partir de l'iOS 8

Malheureusement, FDA2019 n'est pas disponible sur Windows Phone.

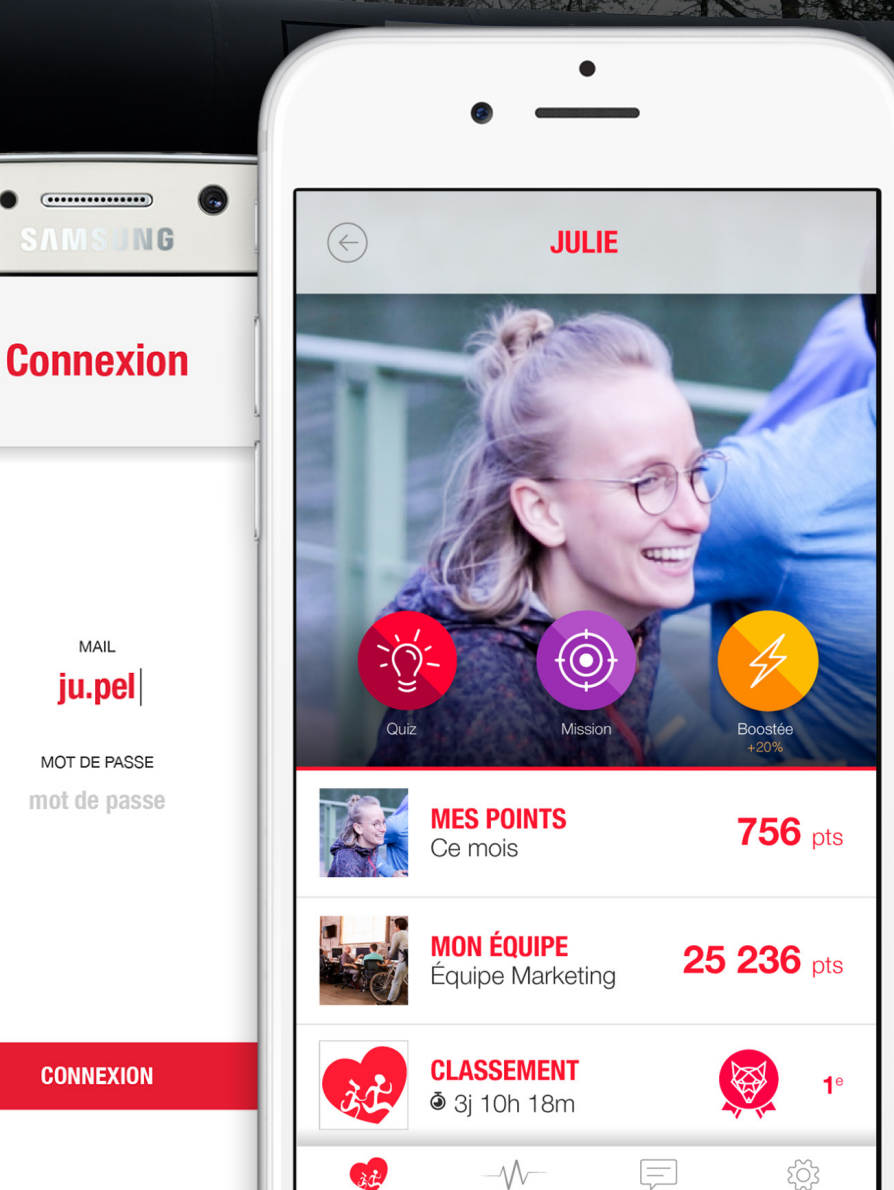

Bouger

Chat

Préférence

Hom

### 

Vos Résultats

Une fois connecté à l'application, vous arrivez directement sur la page d'accueil, qui recense toutes les informations relatives au challenge.

Vos points personnels, ceux de votre équipe et le classement figurent sur cette page.

Vous pouvez aussi directement accéder au chat ou encore lancer une activité physique depuis cette page via le menu inférieur.

CONNEXION

MAIL

ju.pel

MOT DE PASSE mot de passe

.....

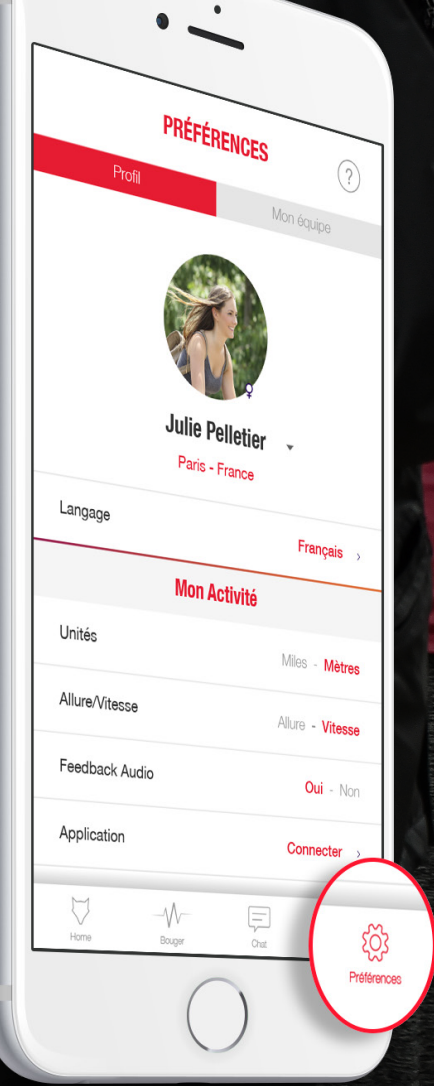

Polo

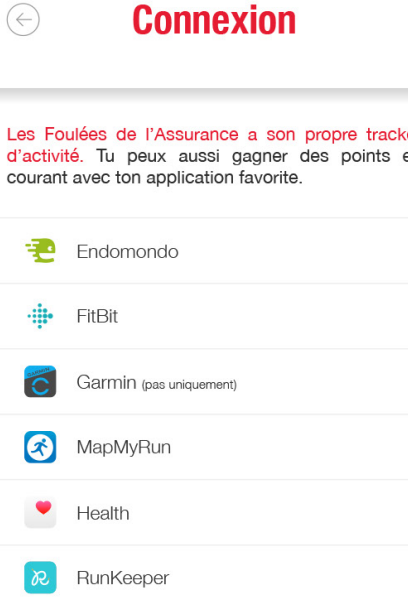

្មែរ

Préférences

Chat

Runtastic

Bouger

Strava

à¢.

# **PRÉFÉRENCES**

Les informations personnelles (nom, prénom, ville...) sont modifiables depuis la page des «préférences».

D'autres options permettent de changer les valeurs ou unités visibles à l'écran lors d'une course (km, vitesse...).

Si vous avez l'habitude de courir avec votre application préférée, vous pouvez la connecter depuis cette page (Strava, Runkeeper...).

SAMSUNG

#### Connexion

Les Foulées de l'Assurance a son propre tracker d'activité. Tu peux aussi gagner des points en

| (-)                       | Connexion                                                                                                    |
|---------------------------|----------------------------------------------------------------------------------------------------|
| es Fo<br>'activi<br>ouran | ulées de l'Assurance a son propre tracker<br>té. Tu peux aussi gagner des points en<br>t avec ton application favorite. |
| 2                         | Endomondo                                                                                                    |
| +                         | FitBit                                                                                                    |
| C                         | Garmin (pas uniquement)                                                                                                 |
| Ⅎ                         | MapMyRun                                                                                                    |
| ٠                         | Health                                                                                                    |
| R                         | RunKeeper                                                                                                    |
| 1                         | Runtastic                                                                                                    |
| 4                         | Strava                                                                                                    |
| Home                      |                                                                                                    |

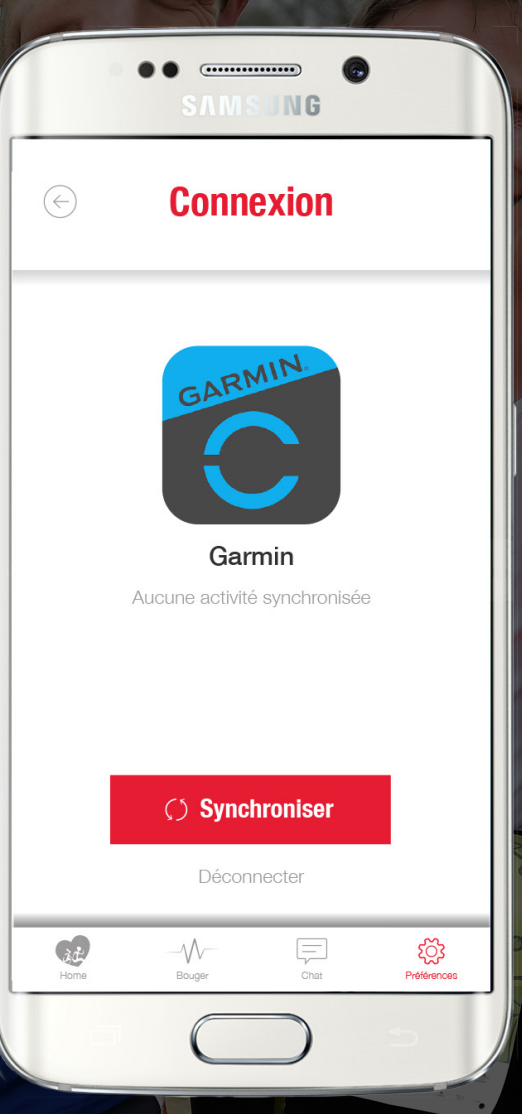

# **SYNCHRONISER DES** APPLICATIONS TIERCES

Vous utilisez une **application tierce** pour effectuer vos activités physiques ?

Aucun souci, voici la démarche à suivre :

#### Sur l'application :

- Se rendre sur la page « préférences » en bas à droite,
- Sélectionner « applications »,
- Choisir son application tierce et entrer les détails de son compte.

#### Sur le web :

• Rendez-vous sur l'onglet Challenge Numérique du site des Foulées de l'Assurance

SOFINE

- Cliquer sur la flèche en haut à droite (à coté de la photo de profil),
- Sélectionner «Tracker »,
- Choisir son application tierce et entrer les détails de son compte.

Liste des trackers : Health (Santé) ou Google Fit, Strava, Runkeeper, MapMyRun, Endomondo, Runtastic, Garmin *(pour les pas uniquement)* 

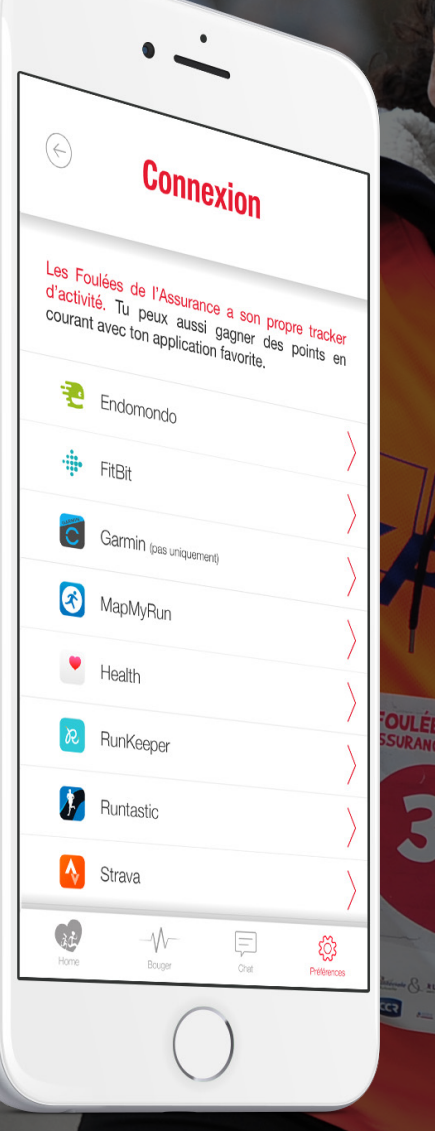

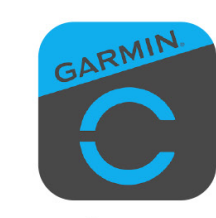

Connexion

 $\left( \leftrightarrow \right)$ 

Ebab

Garmin

Aucune activité synchronisée

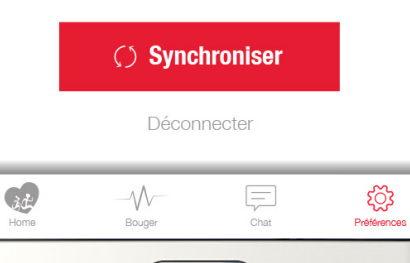

# **CONNEXION GARMIN**

pare

Il est possible de **synchroniser** vos pas accumulés avec Garmin. Pour cela, il vous suffit de vous rendre sur la **page «préférences»** puis d'aller sous la rubrique «**application**» et de choisir **Garmin**.

Il est important de :

- Autoriser l'accès à l'application,
- · Entrer ses identifiants Garmin Connect,
- Appuyer sur le bouton «Synchroniser»

NB : Pour que la synchronisation Garmin soit effectuée, il faut s'être inscrit sur Garmin avec son adresse mail et non avec Facebook ou Google+.

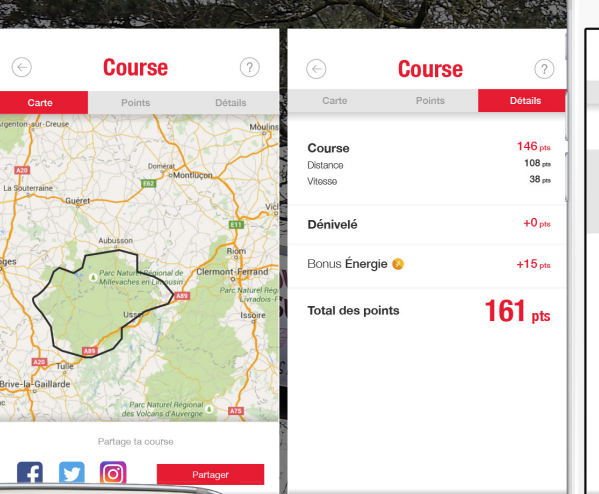

Gđ

11.6

KM/H

**8** 

STOP

(\*\*\*\*\*\*\*\* SAMSUNG

COURIR

**KILOMETRES** 

GPS : bor

 $(\leftarrow)$ 

00:55:51

TEMPS

PAUSE

àđ

BOUGER

AUJOURD'HUI

COURIR

PÉDALER

10930<sub>P</sub>

FACK

 $( \diamond )$ 

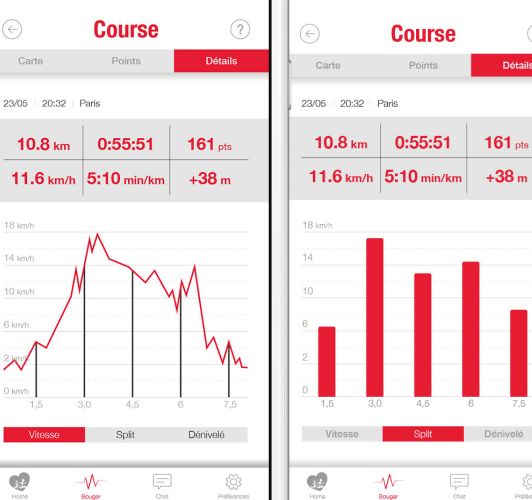

Carte

2/01

Gđ.

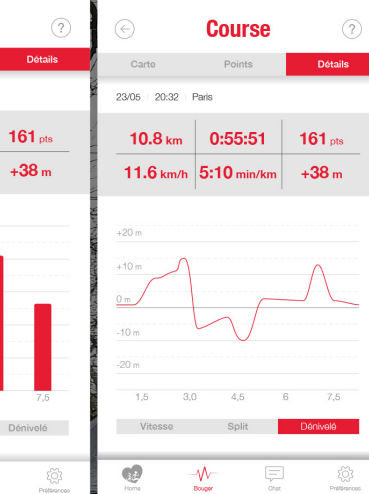

#### AGAZINE N°1 DE TOUS LES COUREURS EREOR ANRES

Pour démarrer une activité il vous suffit d'appuyer sur le bouton «bouge» du menu inférieur, qui offre l'accès à l'interface des activités. Une fois le GPS synchronisé, cliquez sur «démarrer».

Pour terminer l'activité, appuyez sur «arrêter». Un récapitulatif de la performance apparaît. Les points marqués à la suite d'une course sont ajoutés à votre compteur personnel, mais aussi à celui de l'équipe.

NB: Il est important d'avoir une connexion internet lors du lancement et de l'arrêt de l'activité.

Si vous utilisez le tracker FDA2019 pour enregistrer votre activité physique, pensez à bien fermer toutes les autres applications ouvertes sur votre téléphone.

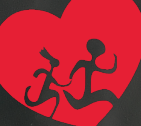

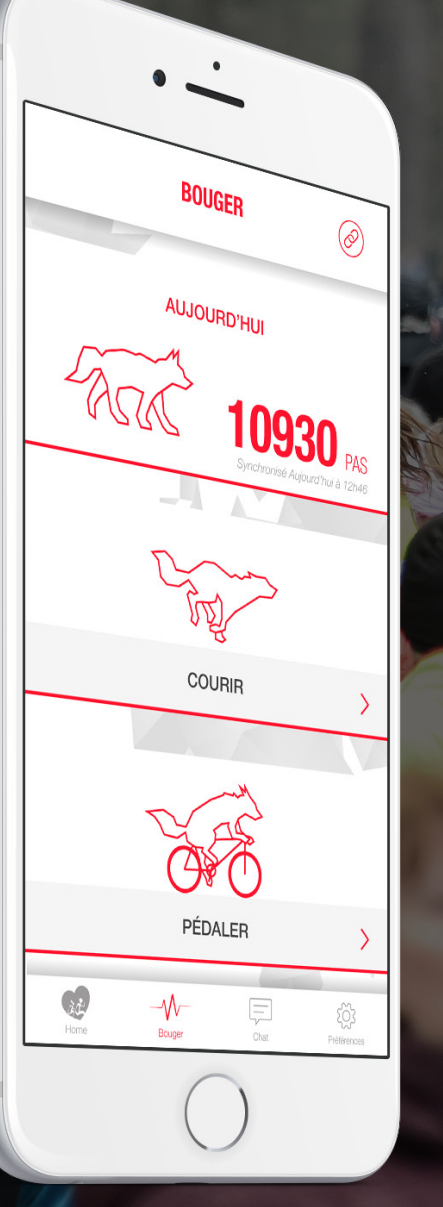

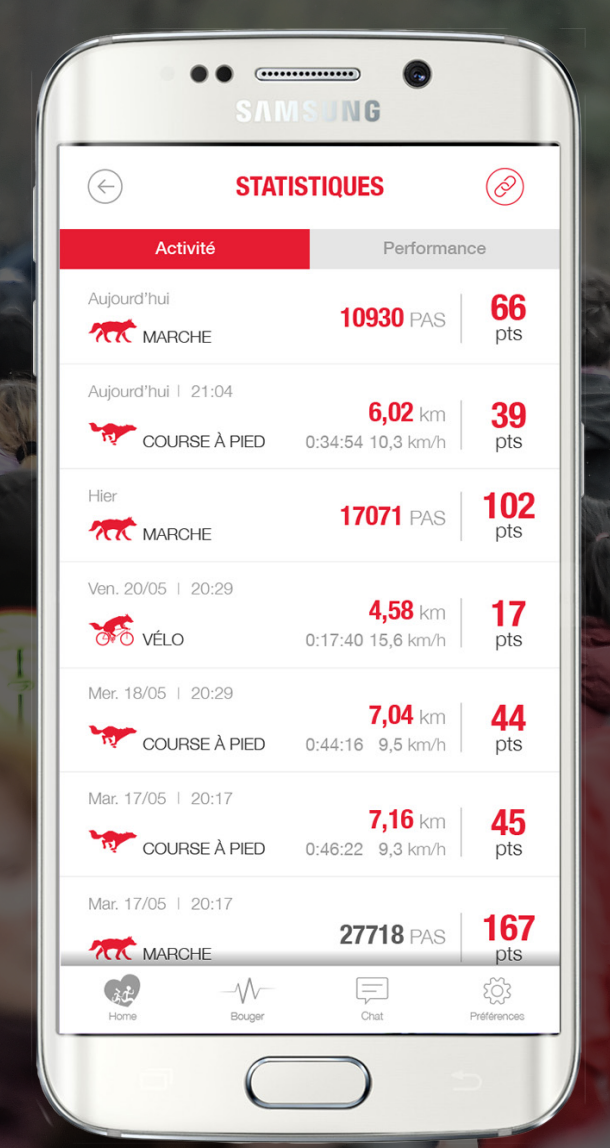

### CALCUL DES POINTS MARCHE

Les points de la marche sont comptabilisés selon le nombre de **pas**.

#### 100 pas = 0,6 points

Si vous êtes sur **Android**, il est conseillé de télécharger l'application **Google Fit** et de la synchroniser à l'application **FDA2019**.

Sur Android avec Google Fit et iPhone, l'historique est de **10 jours**. Il est donc conseillé d'ouvrir l'application au moins tous les 10 jours pour ne pas perdre ses données.

Pour les téléphones Android sans Google Fit, une connexion quotidienne est conseillée car le téléphone ne garde pas l'historique des pas en mémoire.

> Points de la marche 60 pts pour 10000 pas

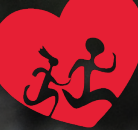

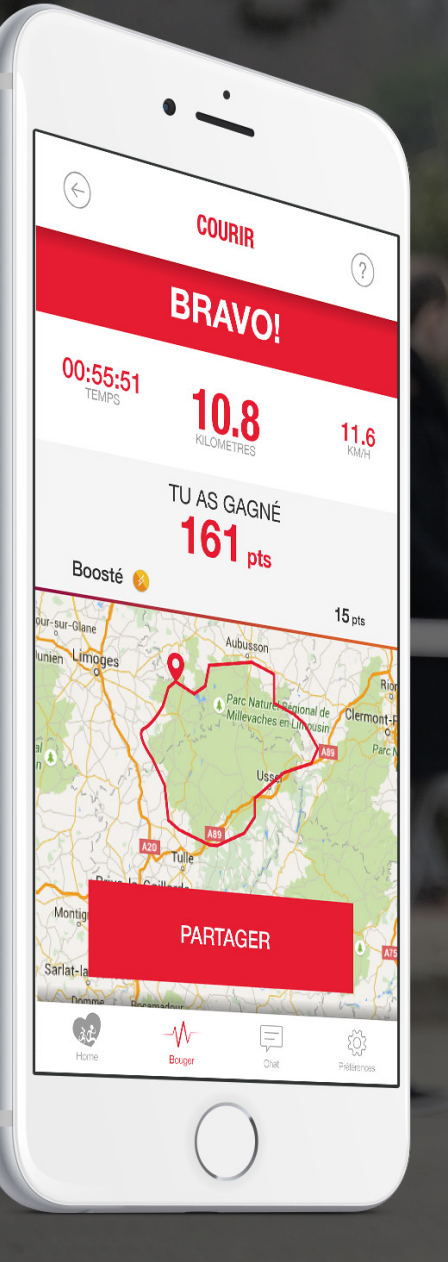

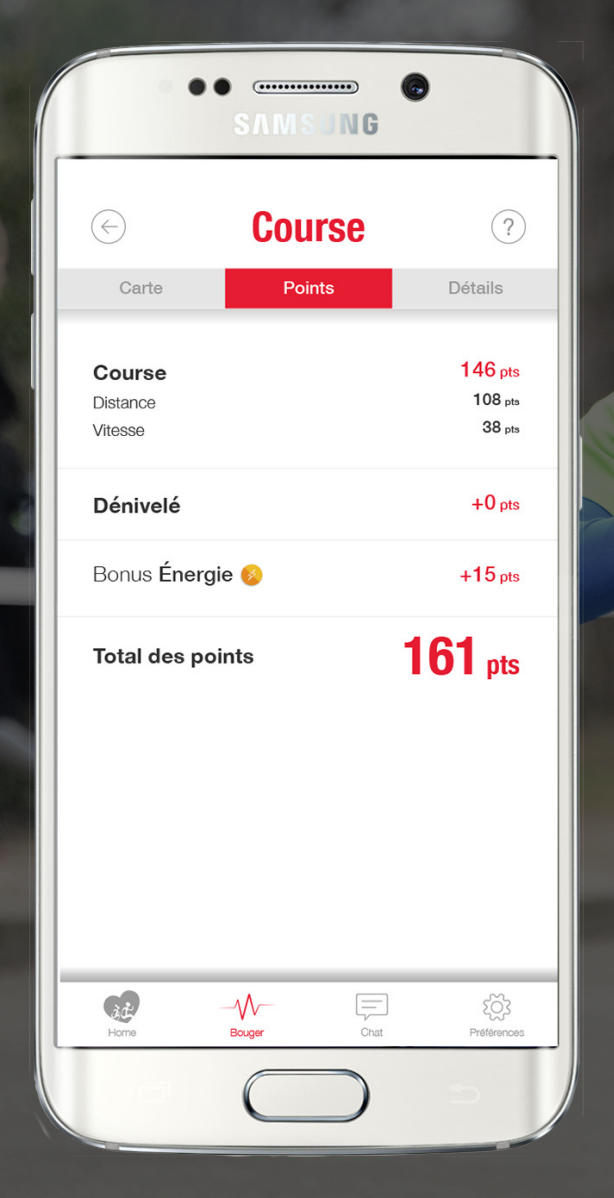

### CALCUL DES POINTS COURSE À PIED

Les points des courses sont comptabilisés selon une formule de calcul prenant en compte la **distance**, la **vitesse** ainsi que le **dénivelé** et les **boosts**.

Seules les courses au-dessus de 5 km/h et de plus de 1 km de distance seront prises en compte.

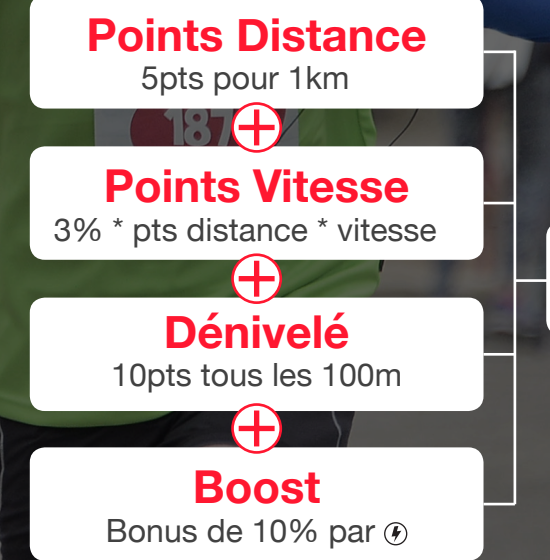

Points de Course

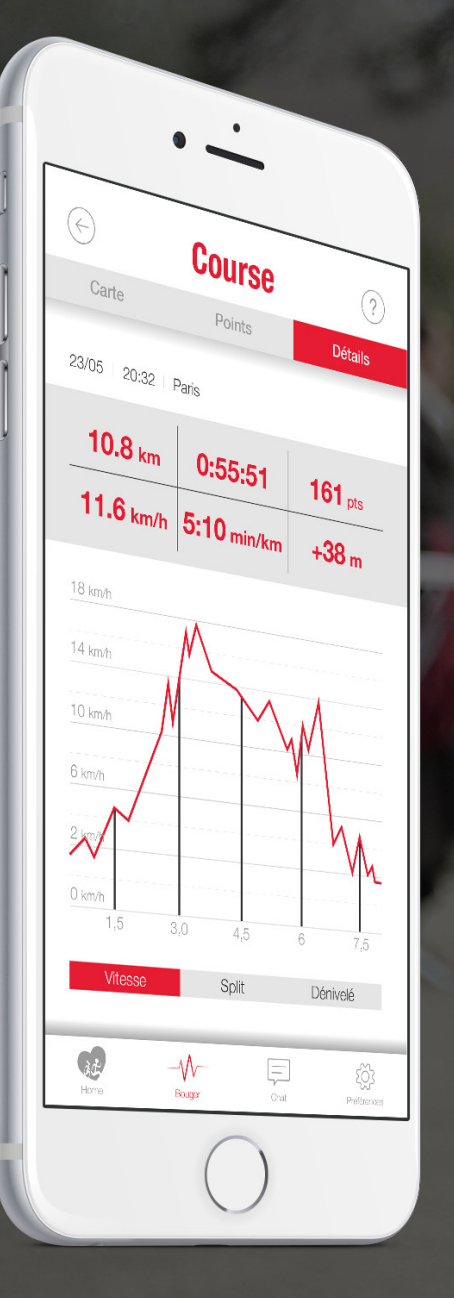

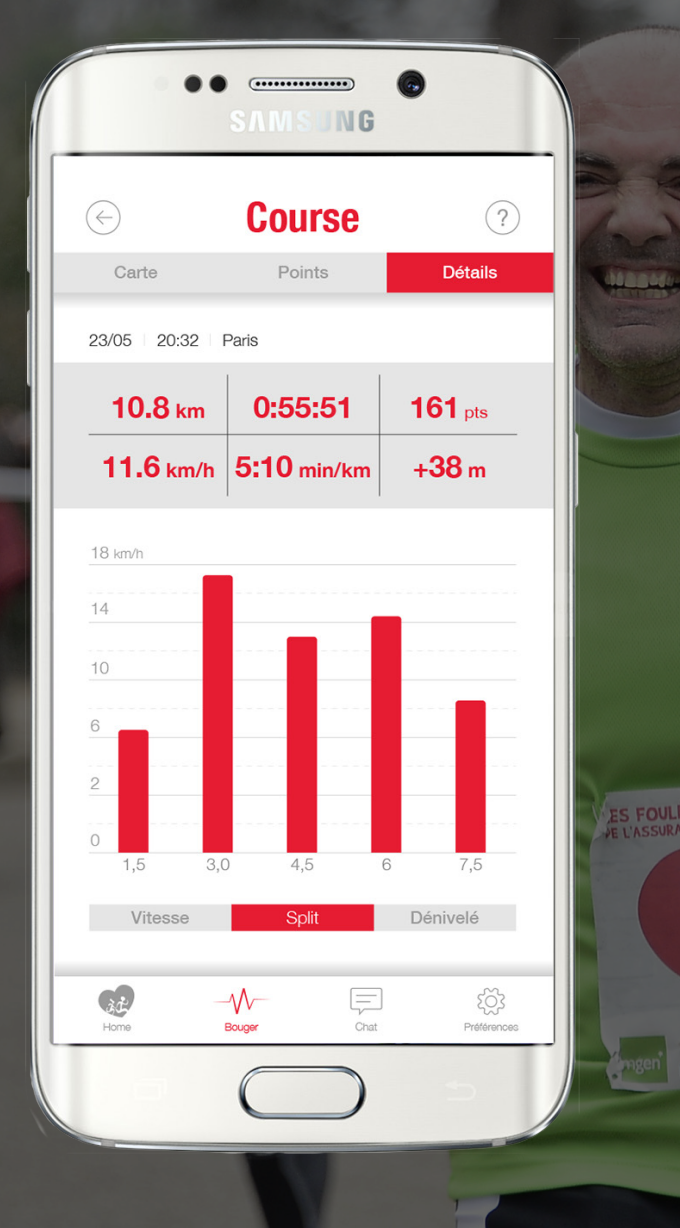

# **POINTS DE COURSE**

Les points prennent en compte la **distance** et la **vitesse** d'une course.

Points de distance : 5 pts pour 1 km parcouru.

Points de vitesse :

3% des points de distance x la vitesse.

Points de la course :

points de distance + points de vitesse.

Points de Course

54 + 18.792 = **73** 

#### Exemple : 10.8 km à 11.68 km/h

 Points distance : 10.8 \* 5 = 54 (si c'était 10.89 on aurait arrondi à 10.8, on tronque au dixième).

Points vitesse : 54 \* 3% \* 11.6 = 18.792 (pour 11.68 on retient 11.6).
Points de la course : 54 + 18.792 = 72.792 < 73 (on arrondi à l'entier du dessus).

Points Distance 10.8 km \* 5 = 54 Points Vitesse 54 \* 3% \* 11.6 = 18.792

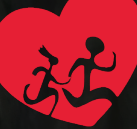

|                                                                                                    | $\Leftrightarrow$ | Course      |
|----------------------------------------------------------------------------------------------------|-------------------|-------------|
| ADK(                                                                                                    | Carte             | Points      |
| 1                                                                                                    | 23/05 20:32       | Paris       |
|                                                                                                    | 10.8 km           | 0:55:51     |
|                                                                                                    | <b>11.6</b> km/h  | 5:10 min/km |
| <b>B</b>                                                                                                    | +20 m             |             |
|                                                                                                    | +10 m<br>0 m      |             |
|                                                                                                    | -10 m             | +13m        |
| G 3                                                                                                    | -20 m             |             |
| 440                                                                                                    | 1,5 3,            | 0 4,5       |
|                                                                                                    | Vitesse           | Split       |
| Kad                                                                                                    | Home              |             |
|                                                                                                    |                   | $\bigcirc$  |
| and the second second sec |                   |             |

(?)

Détails

161 pts

+38 m

7,5

Préférences

Dénivelé

# DÉNIVELÉ

Un bonus est accordé par tranche de 100 mètres de dénivelé positif.

*ex :* 80 m de dénivelé = 0 point 120 m = 10 pts 180 m = 10 pts 320 m = 30 points

Notre algorithme de mesure du dénivelé, recalcule le dénivelé pour éviter les problèmes liés aux vieux GPS. Il est donc naturellement différent que celui que vous pouvez avoir avec l'utilisation d'une montre. Par exemple les montées inférieures à 10m ne sont pas prises en compte.

Dans notre exemple : seules les 3 montées supérieures à 10m ont été comptabilisées pour un total de 38m ce qui ne rapporte pas de bonus.

**Points Distance** 10.8 km \* 5 = **54** 

**Points Vitesse** 54 \* 3% \* 11.6 = **18.792** 

**Dénivelé** 38m de dénivelé = 0 **Points de Course** 54 + 18.792 + 0 = **73** 

# BOOST

Chaque jour, un **boost** vous est offert. Une fois activé sur un membre de l'équipe, il permet **d'augmenter** le nombre de points de la course de **10%**. Il est possible d'être boosté jusqu'à 3 fois par jour. 1 boost est valable **24h**.

Exemple : **Pour votre run de 10.8 km à 11.68 km/h** - Points de la course : **73** - Ajout du boost : 73 + 10% \* 73 = 80.3 > **80** 

**Points de Course** 

73

**Boost** 

10% \* 73 > **7.3** 

a within the second and

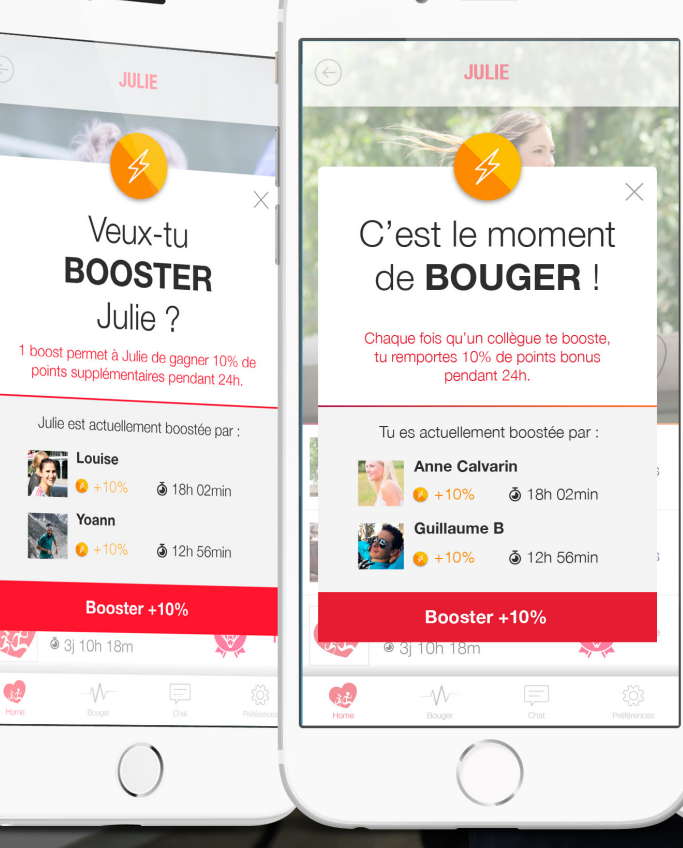

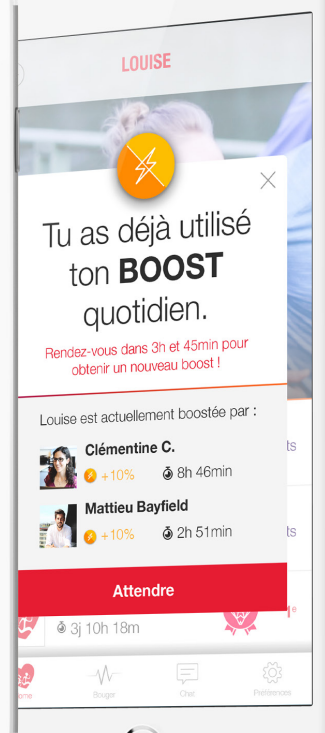

**Points de Course** 73 + 7.3 = 80.3 > **80** 

# CALCUL DES POINTS

Les points pour le vélo sont comptabilisés selon une formule de calcul prenant en compte la **distance**, la vitesse ainsi que le **dénivelé** et les **boosts**.

Seuls les trajets au-dessus de 5 km/h et de plus de 1 km de distance seront pris en compte.

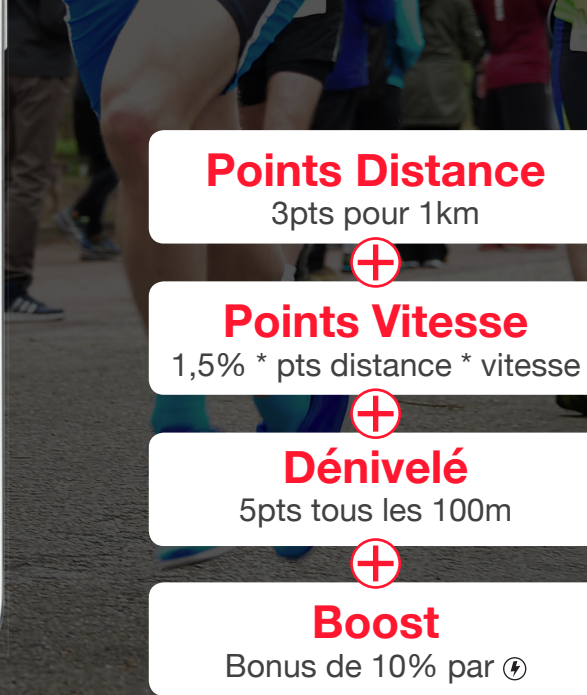

**Points Vélo** 

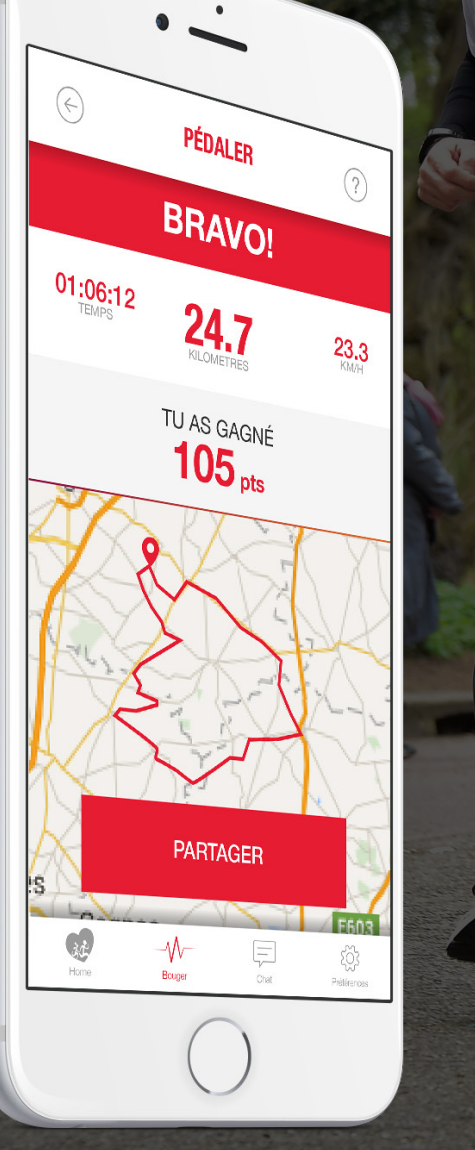

••••••

SAMSUNG

Vélo

Points

(?)

Détails

100 pts

74 pts

26 pts

+5 pts

0 pts

Préférences

105 pts

 $(\leftarrow)$ 

Vélo

Distance

Vitesse

Dénivelé

à¢.

Home

Bouger

Chat

Bonus Énergie 📀

Total des points

Carte

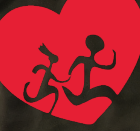

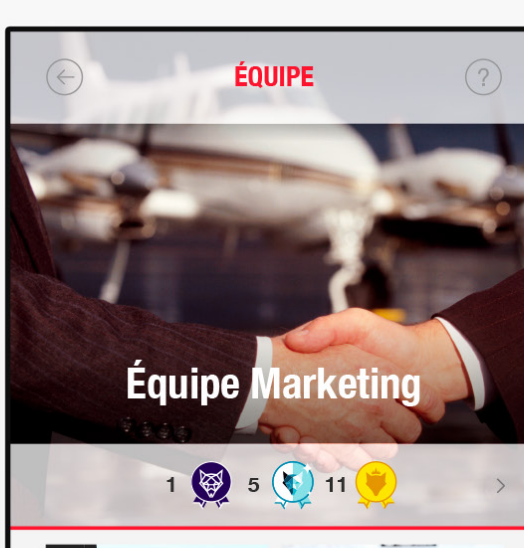

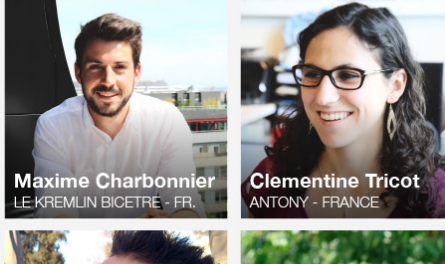

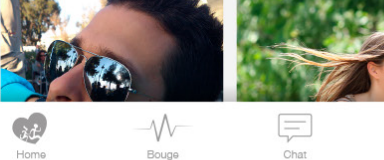

203 Préférences

# PROGRESSION EN ÉQUIPE

Le détail des informations de votre équipe est disponible en cliquant sur «**Mon équipe**» dans la homepage.

Vous pouvez ainsi consulter en détail la **progression** de tous vos coéquipiers, votre classement, le **nombre de blasons** remportés, etc ...

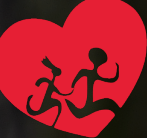

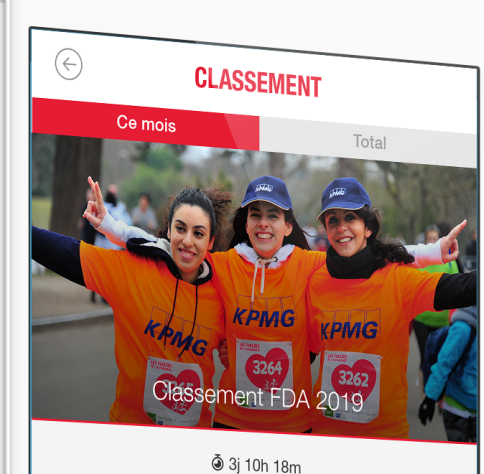

### **CLASSEMENT**

#### Tous les mois 1 objectif : être l'équipe du mois #EquipedumoisFDA2019

Les points de chaque membre de votre équipe sont additionnés en temps réel, et sont visibles dans le classement du mois.

**Toutes les équipes** obtiennent une médaille (Loup Blanc, Loup de Diamand, Loup d'Or, Loup d'Argent, Loup de Bronze...)

Le classement des médailles est visible dans l'onglet «classement total».

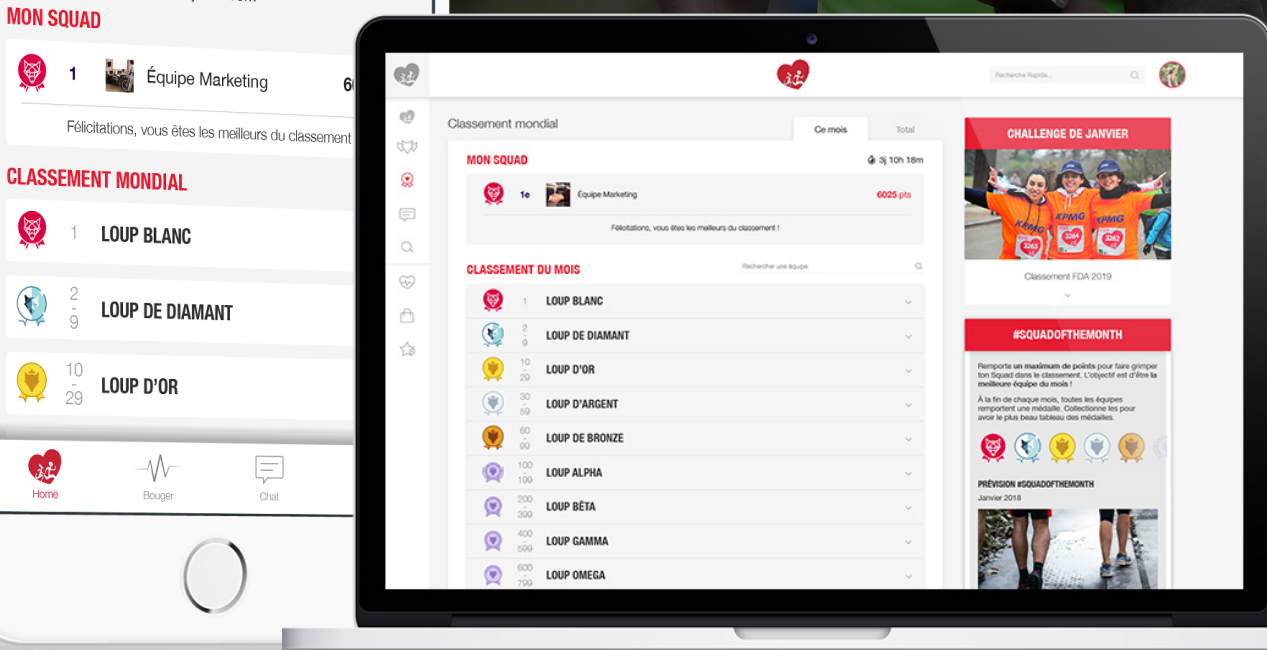

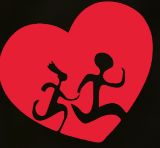

| •                                                                                                    |                      |
|----------------------------------------------------------------------------------------------------|----------------------|
| 🔄 👔 Equipe Marketing                                                                                                    |                      |
| motive ! 8:02                                                                                                    |                      |
| Bien joué pour ton run ! On remet ça ?                                                                                              | 8:08                 |
| Maxime Charbonnier<br>Quand tu veux ! Mais c'est mieux en équipe,<br>non ? Vous êtes dispos ce soir ? Allez, on se<br>motive ! 8:12 |                      |
| Avec plaisir ! On se retrouve au parc c<br>d'habitude ?                                                                             | <b>:omme</b><br>8:17 |
| Lisa LemarieVers quelle heure ?8:30                                                                                                 |                      |
| Lisa LemarieQue diriez-vous de 20h ? J'ai des obligations<br>après ça.8:32                                                          |                      |
| Maxime CharbonnierParfait ! Je serai là.9:48                                                                                        |                      |
| Moi au                                                                                                    | Envoyer              |
| $\bigcirc$                                                                                                    | 6.63                 |

# CHAT

La messagerie instantanée vous offre la possibilité d'échanger avec vos coéquipiers en privé ou en équipe afin de féliciter, d'encourager ou d'organiser la prochaine course en groupe.

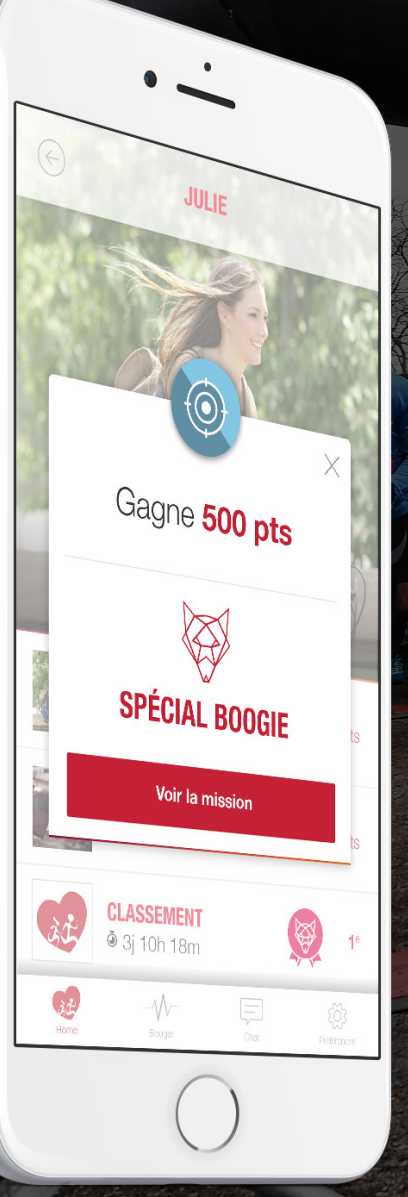

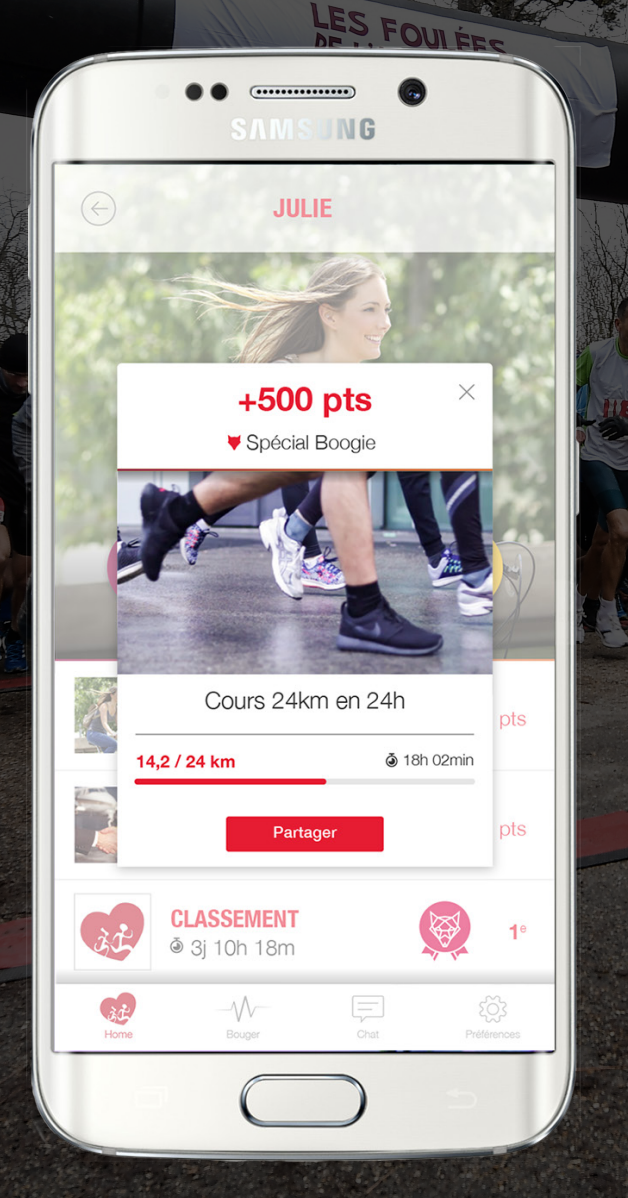

# MISSIONS

Directement accessible depuis la homepage, les missions proposées offrent un **challenge** supplémentaire et un nouvel **objectif** à atteindre.

AGAZINE N°1 DE TOUS LES COUREURS

Restez attentif, une mission peut arriver à tout moment !

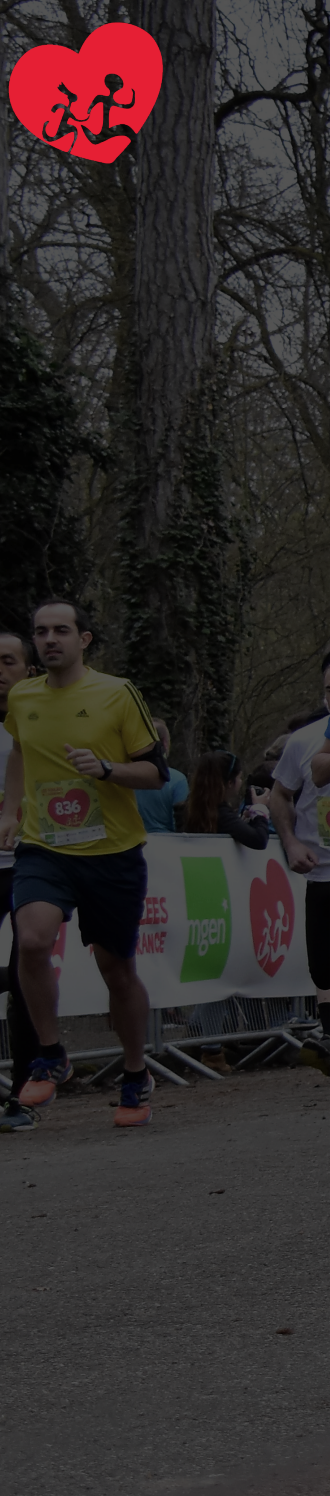

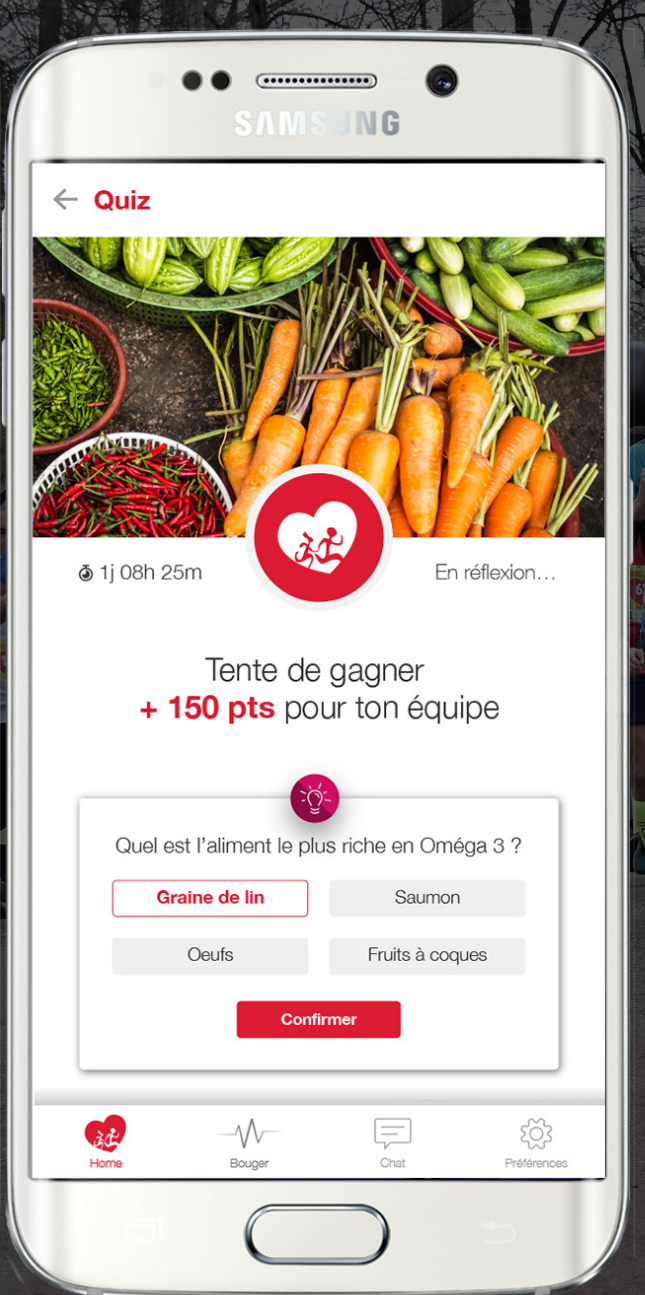

### QUIZ

FOULÉES

Le **quiz** apparaît sur la homepage. Il permet de tester la **culture générale** de chacun. Il est le moyen idéal pour faire gagner encore plus de points à son équipe.

VOS RÉSULTATS

Une **question sur divers sujets** (sport, santé, bien-être) et **une seule bonne réponse** à trouver. Répondre correctement permet de **récolter des points supplémentaires**.

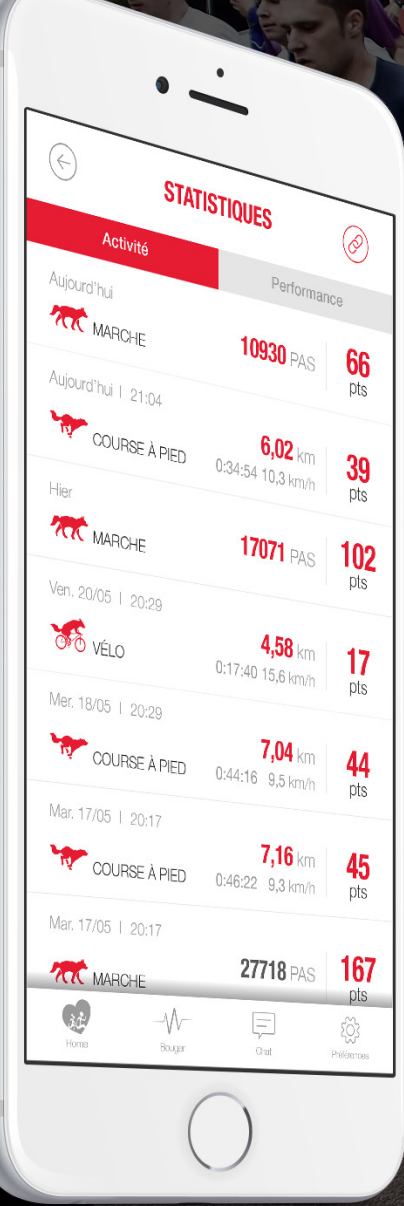

| SAMSUNG                                  |             |                |  |  |  |
|------------------------------------------|-------------|----------------|--|--|--|
| $\langle \! \! \leftarrow \! \! \rangle$ | Course      | ?              |  |  |  |
| Carte                                    | Points      | Détails        |  |  |  |
| 23/05   20:32   Paris                    |             |                |  |  |  |
| <b>10.8</b> km                           | 0:55:51     | <b>161</b> pts |  |  |  |
| <b>11.6</b> km/h                         | 5:10 min/km | + <b>38</b> m  |  |  |  |

18 km/h

(\*\*\*\*\*\*\*\*\*

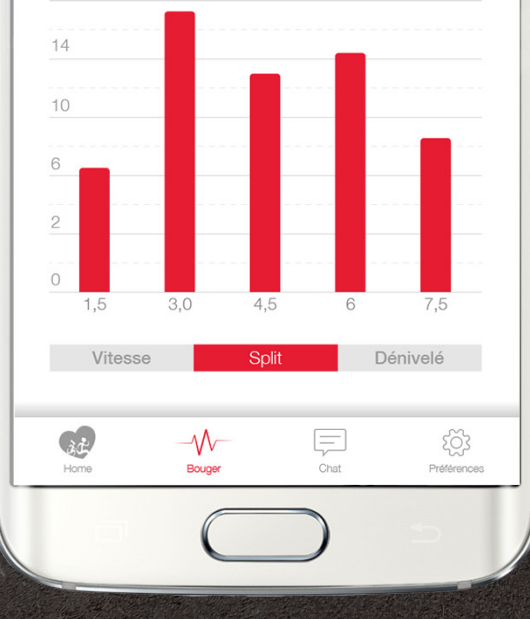

# **STATISTIQUES**

MutRe

Les **statistiques personnelles** permettent de vérifier vos progrès et performances.

IIIJF

L'onglet «activité» regroupe toutes vos activités depuis votre première connexion à l'application.

L'onglet «**performance**» offre plusieurs vues sur les statistiques selon la période et le paramètre sélectionné.